# BIOS 设置 PCIE 兼容模式方法

### 一、PCIE 16X 插槽兼容模式设置方法

1. 开机按 Delete,进入 BIOS 设置界面,选择 <Chipset> →<System Agent (SA) Configuration> ,按 Enter 键进入该选项。

|                                                                | Apt                             | io Setup Ut | ility - Copyri | ght (C)202 | 3 American Megatrend | ls, Inc.                                                    |  |  |
|----------------------------------------------------------------|---------------------------------|-------------|----------------|------------|----------------------|-------------------------------------------------------------|--|--|
| Main                                                           | Advanced                        | Chipset     | Security       | Boot       | Save & Exit          |                                                             |  |  |
| System                                                         | System Agent (SA) Configuration |             |                |            |                      |                                                             |  |  |
| PCH-IO                                                         | Configuration                   |             |                |            |                      |                                                             |  |  |
|                                                                |                                 |             |                |            |                      |                                                             |  |  |
|                                                                |                                 |             |                |            |                      |                                                             |  |  |
|                                                                |                                 |             |                |            |                      |                                                             |  |  |
|                                                                |                                 |             |                |            |                      | $\rightarrow$ ←: Select Screen<br>$\uparrow$ ↓: Select Item |  |  |
|                                                                |                                 |             |                |            |                      | Enter: Select<br>-/+: Change Opt.                           |  |  |
|                                                                |                                 |             |                |            |                      | F1: Genneral Help<br>F2: Previous Values                    |  |  |
|                                                                |                                 |             |                |            |                      | F3: Optimized Defaults<br>F4: Save & Exit<br>Esc: Exit      |  |  |
|                                                                |                                 |             |                |            |                      |                                                             |  |  |
| Version 2.20.1271.Copyright (C) 2023 American Megatrends, Inc. |                                 |             |                |            |                      |                                                             |  |  |

#### 2. 选择 < PEG Port Configuration > , 按 Enter 键进入该选项。

| Aptio Setup Util<br>Chipset                                                                                                    | ity - Copyright (C)2023 Amer             | ican Megatrends, Inc.                                                                                                    |
|----------------------------------------------------------------------------------------------------|------------------------------------------|----------------------------------------------------------------------------------------------------|
| System Agent (SA) Configuration                                                                                                    |                                          |                                                                                                    |
| SA PCIe Code Version<br>VT-d                                                                                                    | 3.5.0.0<br>Supported                     |                                                                                                    |
| <ul> <li>Memory Configuration</li> <li>Graphics Configuration</li> <li>DMI/OPI Configuration</li> <li>PEG Port Configuration</li> </ul> |                                          |                                                                                                    |
| Stop Srant Configuration<br>VT-d                                                                                                    | [Auto]<br>[Enabled]                      | <ul> <li>→←: Select Screen</li> <li>↑↓: Select Item</li> <li>Enter: Select</li> <li>-/+: Change Opt.</li> <li>F1: Genneral Help</li> <li>F2: Previous Values</li> <li>F3: Optimized Defaults</li> <li>F4: Save &amp; Exit</li> <li>Esc: Exit</li> </ul> |
| Version 2                                                                                                    | 2.20.1271.Copyright (C) 2023 American Me | gatrends, Inc.                                                                                                    |

#### 3. 选择 < PEG Port Feature Configuration > , 按 Enter 键进入该选项。

| Арт                                                                                                    | tio Setup Utility<br>Chipset                 | - Copyright                     | (C)2023 America | an Megatrend | s, Inc.                                                                                                    |
|----------------------------------------------------------------------------------------------------|----------------------------------------------|---------------------------------|-----------------|--------------|----------------------------------------------------------------------------------------------------|
| PEG Port Configuration                                                                                                    |                                              |                                 |                 |              |                                                                                                    |
| PEG 0:1:0                                                                                                    |                                              |                                 |                 |              |                                                                                                    |
| PEG 0:1:1                                                                                                    |                                              |                                 |                 |              |                                                                                                    |
| PEG 0:1:2                                                                                                    |                                              |                                 |                 |              |                                                                                                    |
| <ul> <li>PEG Port Feature Config<br/>Program PCIe ASPM after<br/>Program Static Phase1 E</li> <li>Gen3 Root Port Preset v</li> </ul> | guration<br>er OpROM<br>Eq<br>value for each | [Disabled]<br>[Enabled]<br>Lane |                 |              | <ul> <li>→←: Select Screen</li> <li>↑↓: Select Item</li> <li>Enter: Select</li> <li>-/+: Change Opt.</li> <li>F1: Genneral Help</li> <li>F2: Previous Values</li> <li>F3: Optimized Defaults</li> <li>F4: Save &amp; Exit</li> <li>Esc: Exit</li> </ul> |
| Version 2.20.1271.Copyright (C) 2023 American Megatrends, Inc.                                                                       |                                              |                                 |                 |              |                                                                                                    |

4. 选择 < PEG Port Feature Configuration > 按 Enter 键 , 弹出窗口选择 Enabled , 按 Enter。(PCIE X16 插槽已经设置为兼 容模式 )。

| Aptio Setup Utility - Copyright (C)2023 American Megatrends,Inc.<br>Chipset |                                                                                                    |  |  |  |  |
|-----------------------------------------------------------------------------|----------------------------------------------------------------------------------------------------|--|--|--|--|
| PEG Port Feature Configuration                                              |                                                                                                    |  |  |  |  |
| Detect Non-Compliance Device [Disabled]                                     |                                                                                                    |  |  |  |  |
| Detect Non-Compliance Device<br>Disabled<br>Enabled                         |                                                                                                    |  |  |  |  |
|                                                                             | <ul> <li>→←: Select Screen</li> <li>↑↓: Select Item</li> <li>Enter: Select</li> <li>-/+: Change Opt.</li> <li>F1: Genneral Help</li> <li>F2: Previous Values</li> <li>F3: Optimized Defaults</li> <li>F4: Save &amp; Exit</li> <li>Esc: Exit</li> </ul> |  |  |  |  |
| Version 2.20.1271.Copyright (C) 2023 American Megatrends, Inc.              |                                                                                                    |  |  |  |  |

5. 选择完成后按 F4,选择 Yes,按 Enter 保存退出,设置完毕。

| Aptio Setup Utility - Copyright<br>Chipset                     | (C)2023 American Megatrends,Inc.                                                                                                    |  |  |  |
|----------------------------------------------------------------|----------------------------------------------------------------------------------------------------|--|--|--|
| PEG Port Feature Configuration                                 |                                                                                                    |  |  |  |
| Detect Non-Compliance Device [Enabled]                         |                                                                                                    |  |  |  |
|                                                                | <ul> <li>→ ←: Select Screen</li> <li>↑↓: Select Item</li> <li>Enter: Select</li> <li>-/+: Change Opt.</li> <li>F1: Genneral Help</li> <li>F2: Previous Values</li> <li>F3: Optimized Defaults</li> <li>F4: Save &amp; Exit</li> <li>Esc: Exit</li> </ul> |  |  |  |
| Version 2.20.1271.Copyright (C) 2023 American Megatrends, Inc. |                                                                                                    |  |  |  |

6. 如需恢复 BIOS 默认状态,开机按 Delete 进入 BIOS 设置界面,按 F3 (恢复 BIOS 初始状态),再按 F4 保存退出即可。

## 二、其他 PCIE 插槽兼容模式设置方法

1. 开机按 Delete,进入 BIOS 设置界面,选择 <Chipset> →<PCH-IO Configuration> ,按 Enter 键进入该选项。

| Aptio Setup Utility - Copyright (C)2023 American Megatrends, Inc. |                                |             |          |      |             |                                                                                                    |
|-------------------------------------------------------------------|--------------------------------|-------------|----------|------|-------------|----------------------------------------------------------------------------------------------------|
| Main                                                              | Advanced                       | Chipset     | Security | Boot | Save & Exit |                                                                                                    |
| <ul> <li>System</li> <li>PCH-IC</li> </ul>                        | Agent (SA) Co<br>Configuration | nfiguration | Security |      |             | ->←: Select Screen<br>↑↓: Select Item<br>Enter: Select                                                                 |
|                                                                   |                                |             |          |      |             | -/+: Change Opt.<br>F1: Genneral Help<br>F2: Previous Values<br>F3: Optimized Defaults<br>F4: Save & Exit<br>Esc: Exit |
| Version 2.20.1271.Copyright (C) 2023 American Megatrends, Inc.    |                                |             |          |      |             |                                                                                                    |

#### 2. 选择 < PCI Express Configuration > , 按 Enter 键进入该选项。

| Aptio                                                                                                    | Setup Utility - Copyright (C)2023<br>Chipset                             | American Megatrends,Inc.                                                                                                    |  |  |
|----------------------------------------------------------------------------------------------------|--------------------------------------------------------------------------|----------------------------------------------------------------------------------------------------|--|--|
| <ul> <li>PHC-IO Configuration</li> <li>PCI Express Configuration</li> <li>SATA And RST Configuration</li> <li>USB Configuration</li> <li>Security Configuratin</li> <li>HD Audio Configuration</li> <li>Serial IRQ Mode</li> <li>Restore AC Power Loss</li> <li>PCH LAN Controller</li> <li>DeepSX Power Policies</li> <li>Lan Wake From DeepSx</li> </ul> | n<br>[Continuous]<br>[Power off]<br>[Enabled]<br>[Disabled]<br>[Enabled] | →←: Select Screen<br>↑↓: Select Item<br>Enter: Select<br>-/+: Change Opt.<br>F1: Genneral Help<br>F2: Previous Values<br>F3: Optimized Defaults<br>F4: Save & Exit<br>Esc: Exit |  |  |
| Version 2.20.1271.Copyright (C) 2023 American Megatrends, Inc.                                                                                                    |                                                                          |                                                                                                    |  |  |

3. 其中 < PCIE2 x4 Slot>、 < PCIE4 x4 Slot>、 < PCIE5 x4 Slot>、 < PCIE3 x4 Slot>,为不同 PCIE 插槽设置项(其中 PCIE2/PCIE4/PCIE5/PCIE3 为主板 PCIE 槽序号),按 Enter 键进入选项。

| Aptio Setup Utility - Copyright (C)2023 American Megatrends, Inc. |                                                 |                                      |  |  |
|-------------------------------------------------------------------|-------------------------------------------------|--------------------------------------|--|--|
|                                                                   | Chipset                                         |                                      |  |  |
| PCI Express Configurat                                            | ion                                             |                                      |  |  |
| PCI Express Clock Gating                                          | [Disabled]                                      |                                      |  |  |
| Legacy IO Low Latency                                             | [Disabled]                                      |                                      |  |  |
| DMI Link ASPM Control                                             | [Disabled]                                      |                                      |  |  |
| PCIE Port assigned to LAN                                         | Disabled                                        |                                      |  |  |
| Port8xh Decode                                                    | [Disabled]                                      |                                      |  |  |
| Peer Memory Write Enable                                          | [Disabled]                                      |                                      |  |  |
| Compliance Test Mode                                              | [Disabled]                                      |                                      |  |  |
| PCIe-USB Glitch W/A                                               | [Disabled]                                      |                                      |  |  |
| PCIe function swap                                                | [Enabled]                                       |                                      |  |  |
| ► PCI Express Gen3 Eq Lanes                                       |                                                 | →←: Select Screen<br>↑↓: Select Item |  |  |
| ▶ PCIE2 x4 Slot                                                   |                                                 | Enter: Select                        |  |  |
| ▶ PCIE4 x4 Slot                                                   |                                                 | F1: Genneral Help                    |  |  |
| ▶ PCIE5 x4 Slot                                                   |                                                 | F2: Previous Values                  |  |  |
| ► Lan1                                                            |                                                 | F3: Optimized Defaults               |  |  |
| ► Lan2                                                            |                                                 | F4: Save & EXIT<br>Esc. Exit         |  |  |
| ► PCIE TO PCI                                                     |                                                 |                                      |  |  |
| ► PCIE3 x1 Slot                                                   |                                                 |                                      |  |  |
|                                                                   |                                                 |                                      |  |  |
|                                                                   |                                                 |                                      |  |  |
|                                                                   | Version 2.20.1271.Copyrigh <u>t (C) 2023</u> Ar | merican Megatrends, Inc.             |  |  |

4. 以 PCIE2 槽为例,按 Enter 键进入 < PCIE2 x4 Slot>选项,按计键滚动至页面最后一项 < Extra contions>,按 Enter 键进入 选项。

| Apt                                                            | io Setup Ut<br>Chipset | ility - Copyright (C)2023 American Megatrend | s, Inc.                                                                                                    |  |
|----------------------------------------------------------------|------------------------|----------------------------------------------|----------------------------------------------------------------------------------------------------|--|
| PCIE2 x4 Slot<br>Topology<br>ASPM                              |                        | [Enabled]<br>[Unknown]<br>[Disabled]         |                                                                                                    |  |
| ▶ Extra contions                                               |                        | * 按个↓键滚动至页面最后一项 *                            | <ul> <li>→←: Select Screen</li> <li>↑↓: Select Item</li> <li>Enter: Select</li> <li>·/+: Change Opt.</li> <li>F1: Genneral Help</li> <li>F2: Previous Values</li> <li>F3: Optimized Defaults</li> <li>F4: Save &amp; Exit</li> <li>Esc: Exit</li> </ul> |  |
| Version 2.20.1271.Copyright (C) 2023 American Megatrends, Inc. |                        |                                              |                                                                                                    |  |

#### 5. 选择 < Detect Non-Compliance Device>,按 Enter 键,选择 Enabled,按 Enter。(PCIE2 插槽已经设置为兼容模式)

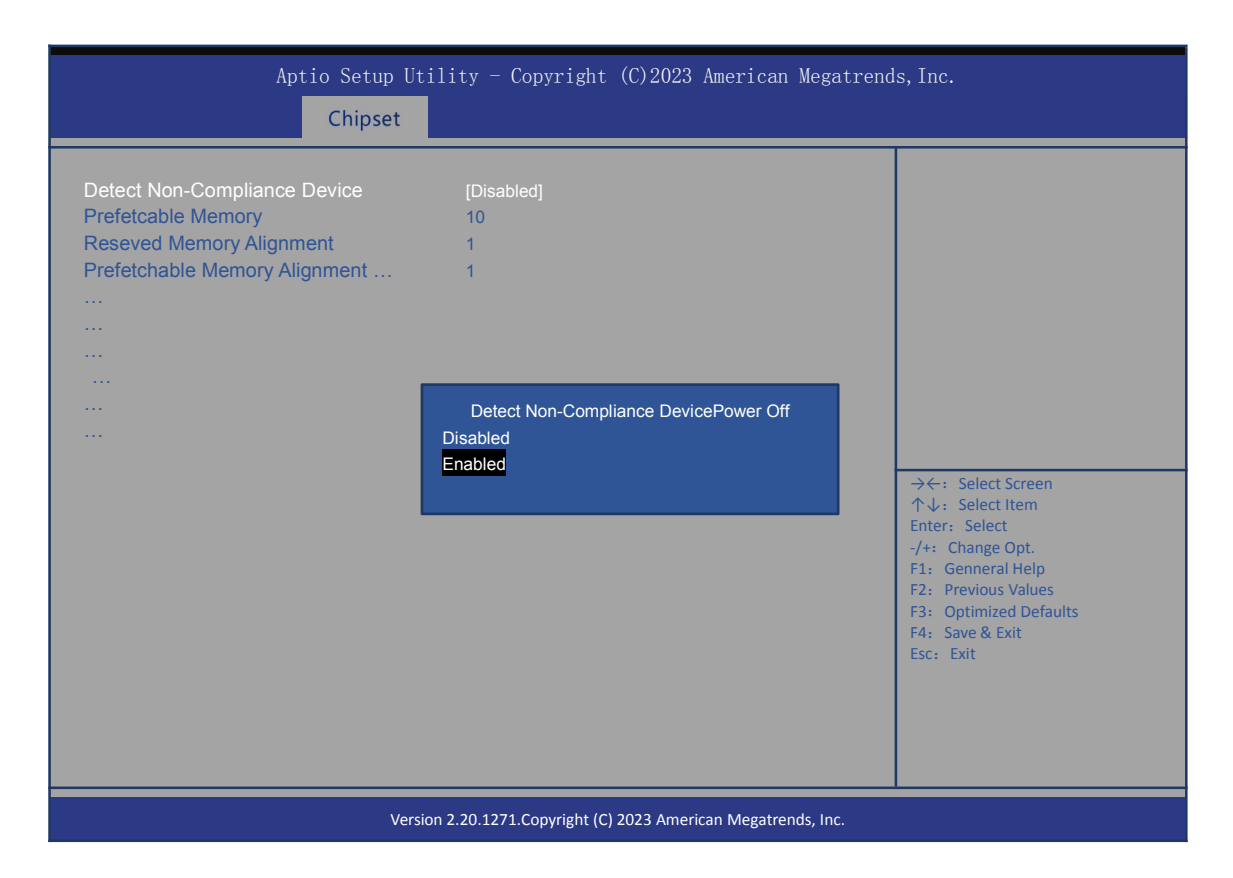

6. 选择完成后按 F4,选择 Yes,按 Enter 保存退出,设置完毕。

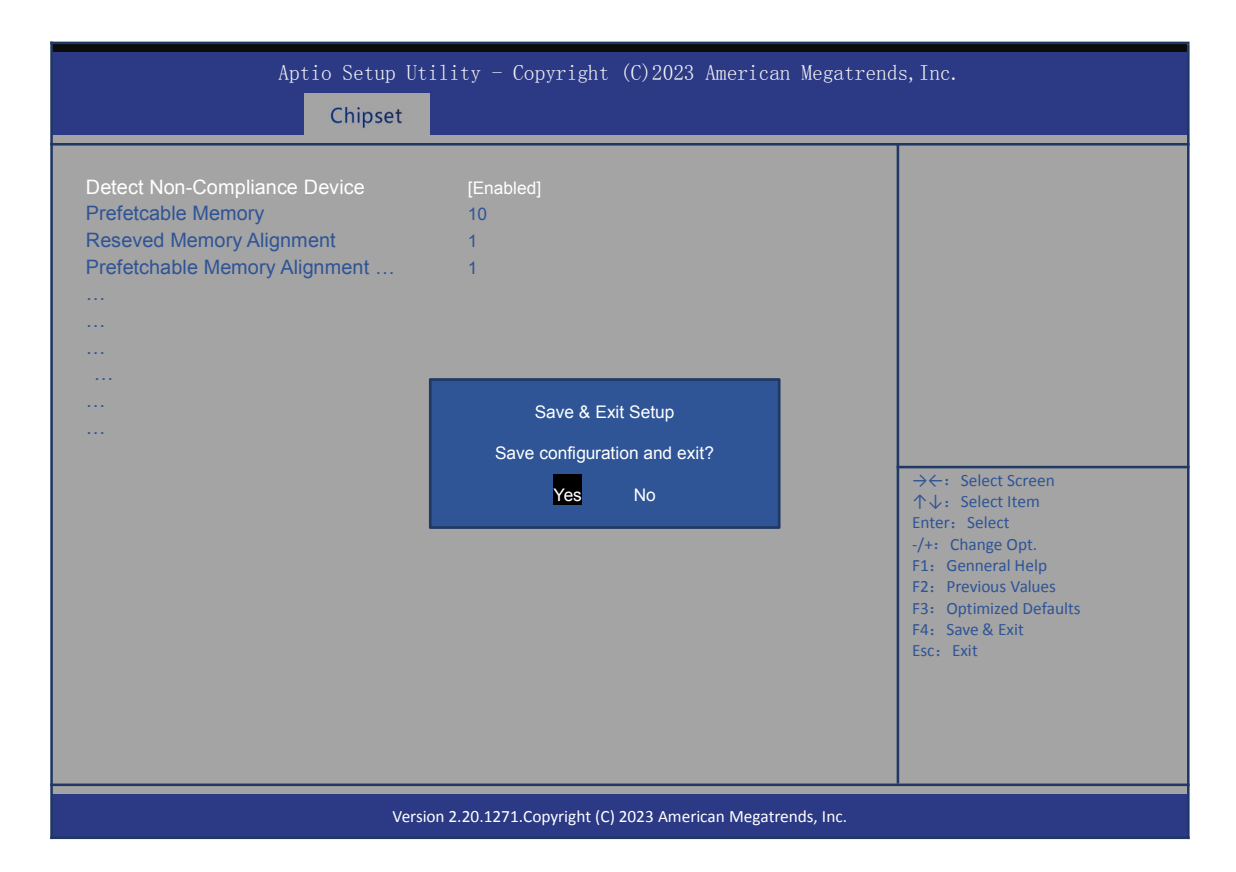

7. 如需恢复 BIOS 默认状态,开机按 Delete 进入 BIOS 设置界面,按 F3 (恢复 BIOS 初始状态),再按 F4 保存退出即可。